#### 新生心理测评指导手册(电脑端)

说明:本手册中的系统操作图均为电脑版,手机版与电脑版操作步骤一致。

1. 打开青岛滨海学院心理健康教育大数据平台

方法一:不连接校园网的情况下,打开电脑或手机的浏览器输入网址 https://xljk.qdbhu.edu.cn/

方法二: 电脑或手机连接校园的 WLAN: CMCC-BHXY, 进入青岛滨海学院内网, 网址 192.168.0.107

| ★ 新标签页 × +                                                                                            | - 8 X                       |
|----------------------------------------------------------------------------------------------------|-----------------------------|
| $\leftarrow \rightarrow \mathbb{C} \cong \mathbb{O}$                                                  |                             |
| - 2 导入书签 💩 青岛滨海学院 教育部 🔠 双边来到滨海学院校 🖄 百度——IF 你就知道 🏠 问卷星 不止问卷调查 💮 易校园管理中心 📶 EAP后台管理系统 💆 国家哲学社会科学文 🌇 学习强国 | ● NBA_腾讯体育_腾讯 >> □ 其他书签 这 😴 |
|                                                                                                    | 鐐                           |
|                                                                                                    |                             |
|                                                                                                    |                             |
|                                                                                                    |                             |
|                                                                                                    |                             |
| <ul> <li>● 新标签页 × +</li> </ul>                                                                        | - 0 ×                       |
| $\leftarrow \rightarrow C \bigtriangleup O$ Q 192.168.0.107/                                          |                             |
| -2] 导入书签 💩 青岛滨海学院_教育部 🔠 欢迎来到滨海学院校 🖄 百度一下, 你就知道 🏠 问卷星_不止问卷调查 💮 易校园管理中心 🔞 EAP后台管理系统 ᇗ 国家哲学社会科学文 🙀 学习强国  | 🕑 NBA_腾讯体育_腾讯 >> 🗋 其他书签 这 🐖 |
|                                                                                                    | ĝ                           |
|                                                                                                    |                             |
|                                                                                                    |                             |
|                                                                                                    |                             |

# 2. 在页面中输入用户名和密码<mark>(用户名和密码一致,均为学号)</mark>,点击登录

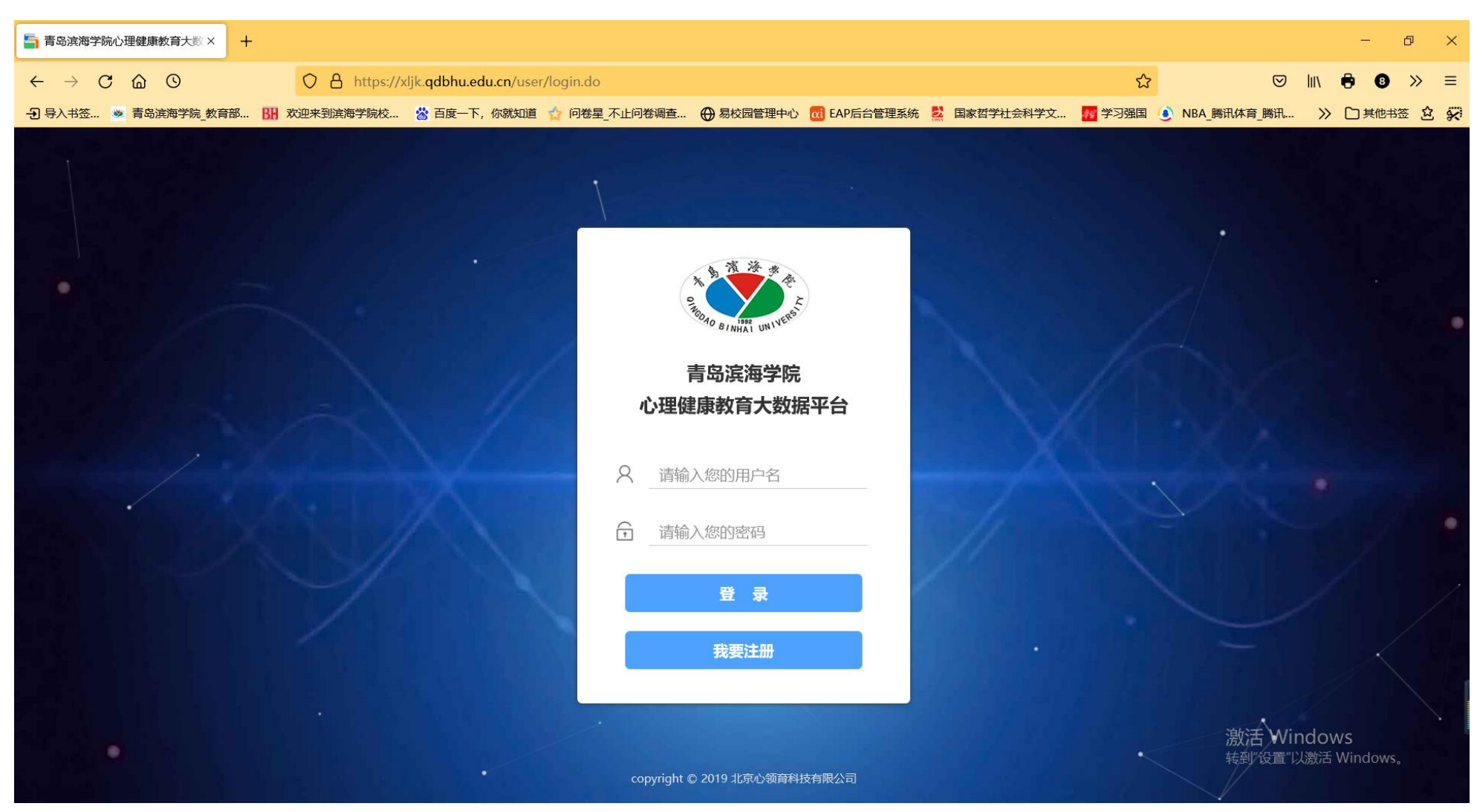

# 3. 登录后<mark>首先需要修改密码,填写完整个人信息</mark>,完成后方可进入心理平台. 在页面中选择<mark>"心理普测"</mark>功能

| - 🥙 I- | 青岛滨海学院心理   | 里健康教育大数据平台 (学生測試【学生】 🗍 💡 👌 退出                                                                                                    |
|--------|------------|----------------------------------------------------------------------------------------------------|
| ▶ 心理自助 | b 🗸        | 一条 桌面 > 当前页面                                                                                                    |
| ☑ 心理测识 | ₽ <u>~</u> | <u>心理援助热线</u> : 17854293296 杨老师, QQ: 864016668                                                                                                |
| ☑ 心理评估 | 古 <u>~</u> | 尊敬的 <b>学生测试</b> 同学,欢迎您使用本系统! <u>心理中心地址</u> :小珠山校区行德楼3-4楼,大珠山校区教学楼2号楼6楼                                                                        |
| ◎ 在线预约 | · ·        | 您的身份为:学生       心理中心预约室: (小) 行德楼301, (大) 数学楼A205, (0532)83150190, 内线: 7190         心理中心预约室: (小) 行德楼409, (大) 数学楼2-601, (0532)83150181, 内线: 8251 |
|        |            |                                                                                                    |
|        |            | 図体活动                                                                                                    |
|        |            |                                                                                                    |
|        |            |                                                                                                    |
|        |            |                                                                                                    |
|        |            |                                                                                                    |

# 4. 点击"新生入学心理普查"的<mark>"开始测试"</mark>

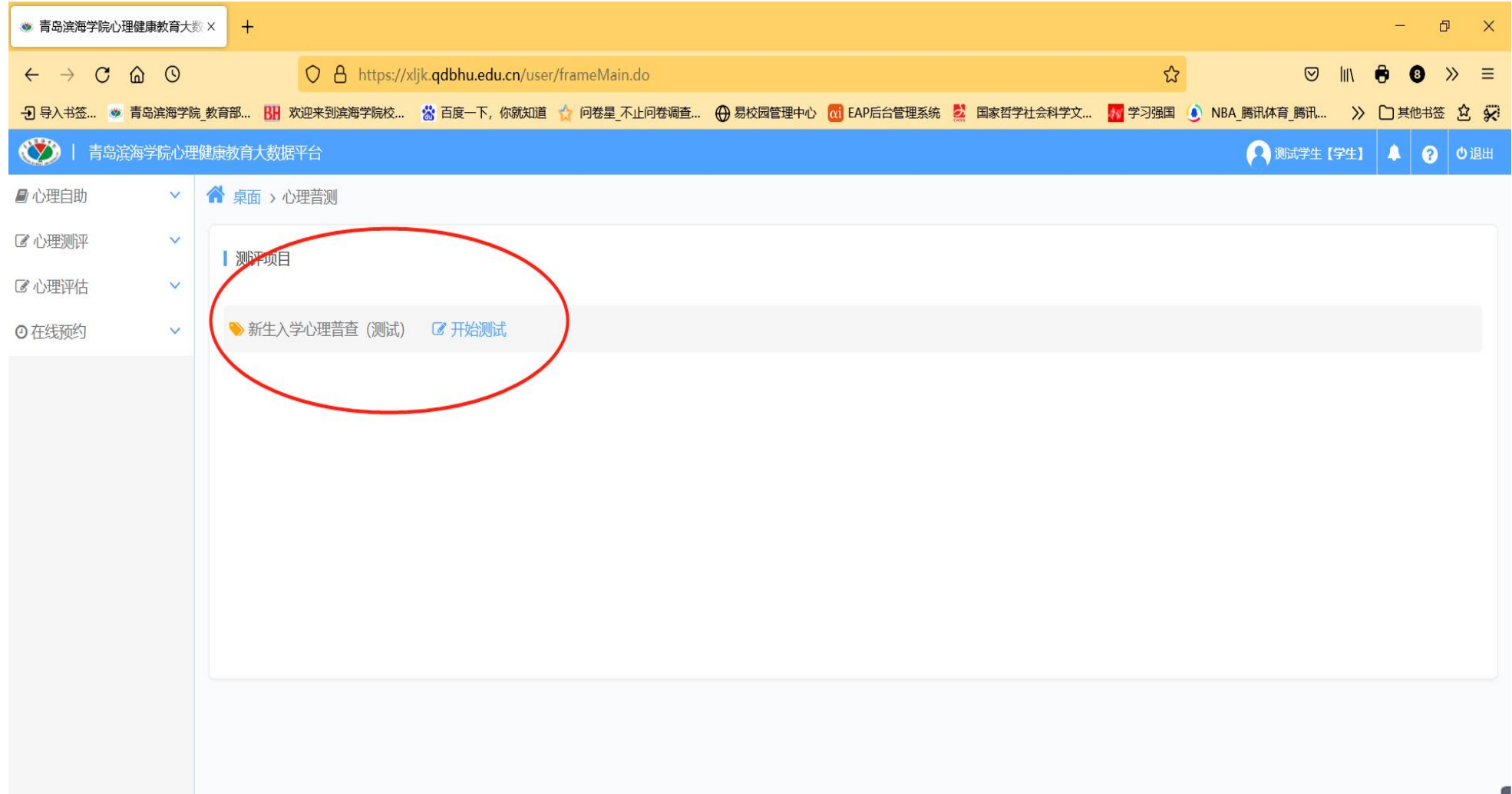

# 5. 页面出现"大学生心理健康调查表"和"抑郁自评量表"两个问卷,需依次完成(用时约10分钟),

# 认真阅读指导语后点击<mark>"开始测试"</mark>

| 〇〇〇〇一 青岛滨海学院心理6 | 建康教育大数据平台                | 🔁 学生测试 【学生】 | • | 8 | の退出 |
|-----------------|--------------------------|-------------|---|---|-----|
| ■ 心理自助 ~        | 斧 真面 > 心理普测              |             |   |   |     |
| ☑ 心理测评 ∨        | 【新生入学心理普查(测试)】未测试部分      |             |   | 1 | 5   |
| ☑ 心理评估 ∨        | 大学生心理健康调查<br>抑郁白泽最表(SDS) |             |   | 8 | _   |
| ◎ 在线预约 ~        |                          |             |   |   |     |
|                 | 大学生心理健康调查表(UPI)          | i.          |   |   |     |

### 6. 进入正式测验后,根据题目表述**选择符合自己的真实情况**的选项。

#### 注意:如果中途因为各种原因退出测试,只需要重新按照以上的步骤重新进入就可以

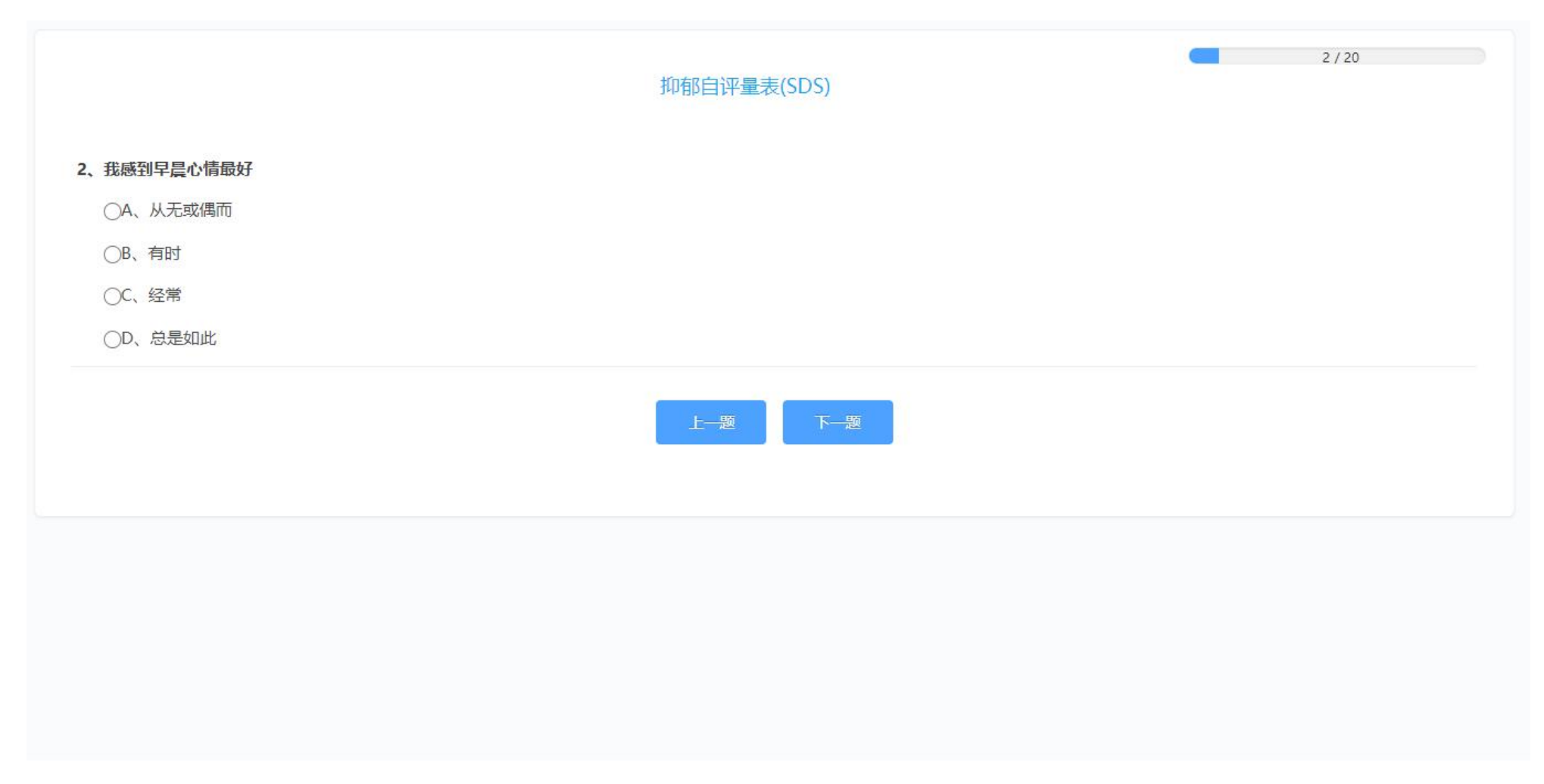

# 7. 一份问卷完成后会出现如下页面

| 〇〇〇〇   青岛滨海学院心            | 理健康教育大数据平台                                                                                                | 💫 学生测試【学生】 🔺 💡 の退出 |
|---------------------------|----------------------------------------------------------------------------------------------------|--------------------|
| ◎心理自助 ~                   | ▲ 真面 > 心理普测                                                                                               |                    |
| ☞ 心理测评 ~                  | 【新生入学心理普查(测试)】未测试部分                                                                                       | <b>S</b>           |
| ☞ 心理评估 ~                  | 大学生心理健康调查 如额自还最表(CDS)                                                                                     |                    |
| <ul><li>◎ 在线预约 </li></ul> |                                                                                                    |                    |
|                           | 64. 你有健康或心理卫生方面想要咨询的问题吗?         (入.有)         () B、没有         () L (2)         () L (2)         () L (2) | 64/64              |
|                           |                                                                                                    |                    |
|                           |                                                                                                    |                    |

#### 8. 点击"提交测试结果",选择"继续答题"完成下一份问卷

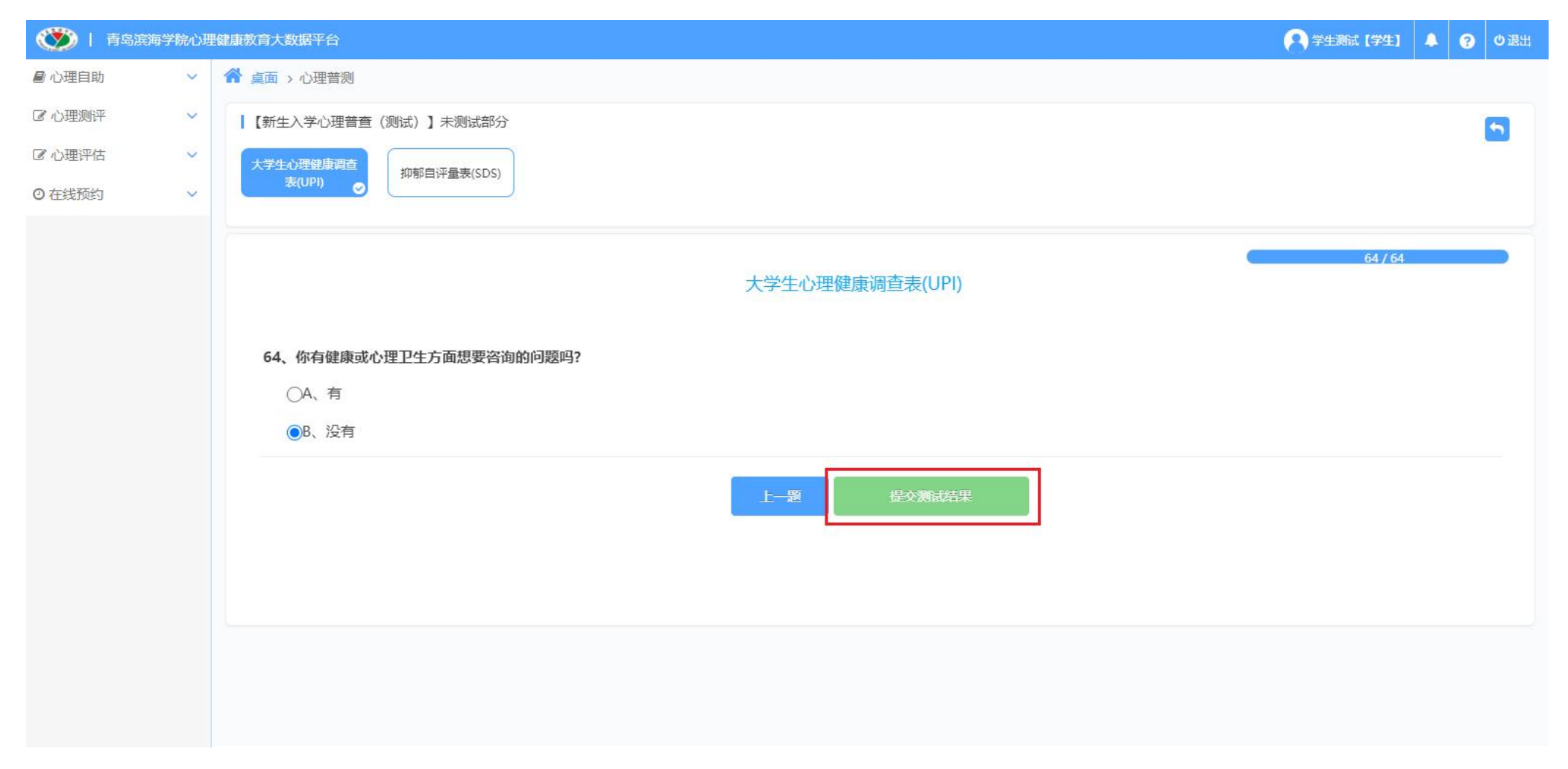

| 🌑 i t  | 「岛滨海学院心理 | 健康教育大数据平台                 | 「二字生測試【学生】 4 | 2 3 0退 | 1 |
|--------|----------|---------------------------|--------------|--------|---|
| 🔊 心理自助 | ~        | ▲ 真面 > 心理普测               |              |        |   |
| ☞ 心理测评 | ~        | 【新生入学心理普查(测试)】未测试部分       |              | 5      |   |
| ☑ 心理评估 | ~        | 抑郁白汗晕素(SDS)               |              |        |   |
| ◎ 在线预约 | ~        |                           |              |        |   |
|        |          | 御卷结果已提交,请继续作答其他问卷<br>经续管题 |              |        |   |

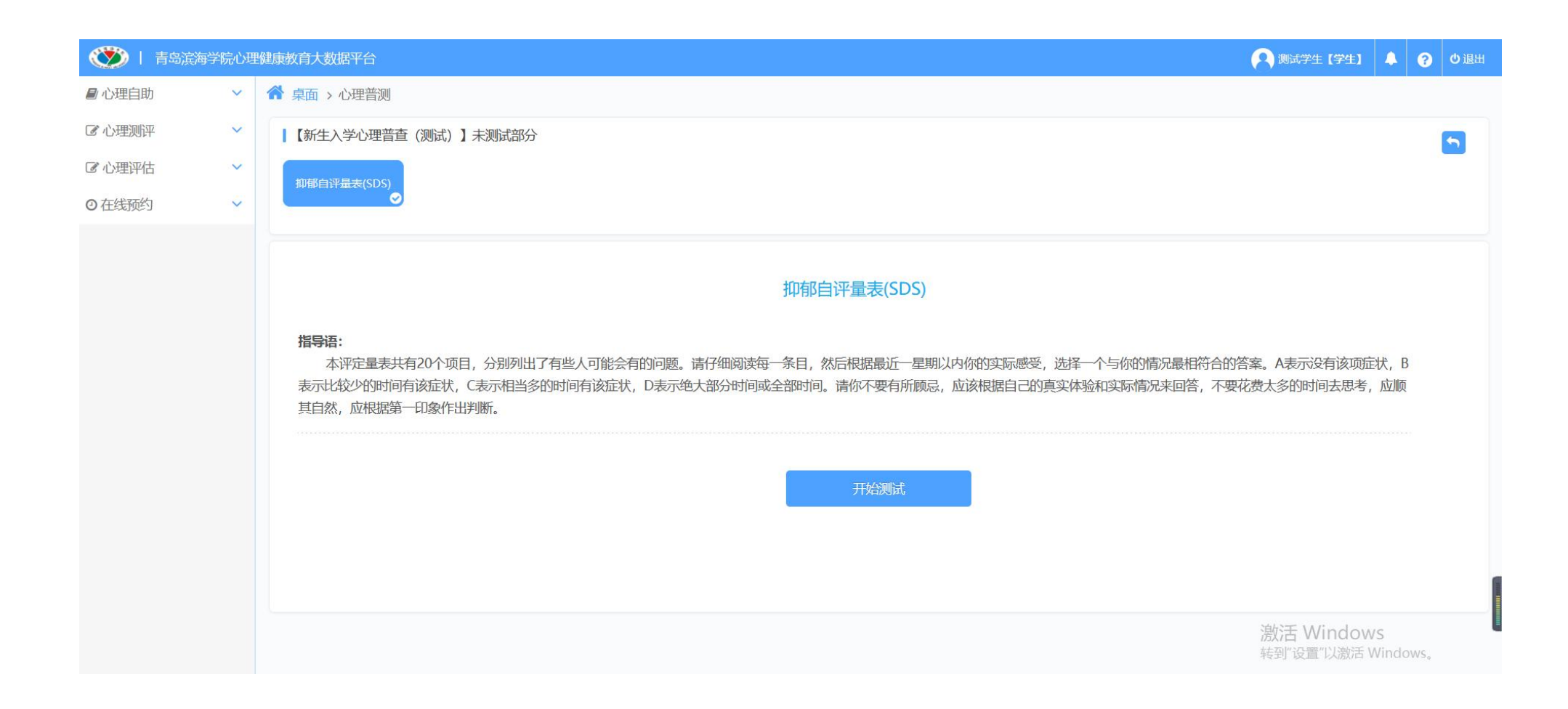

#### 9. 所有问卷完成并提交后会出现如下页面,点击右上角退出系统即可

| ا 🌑   | 青岛滨海学院( | い理 | 健康教育大数据平台           | 🔁 学生测试 【学生】 | ۵ | 8 | の退出 |
|-------|---------|----|---------------------|-------------|---|---|-----|
| ▶ 心理自 | 助~      | č  | ▲ 真面 > 心理普测         |             |   |   |     |
| ☑ 心理测 | 评 🗸     |    | 【新生入学心理普查(测试)】未测试部分 |             |   |   | 5   |
| ☑ 心理评 | 佔 🗸     | č  |                     |             |   |   | _   |
| ◎ 在线预 | 约 🗸     |    |                     |             |   |   |     |
|       |         |    |                     |             |   |   |     |
|       |         |    |                     |             |   |   |     |
|       |         |    |                     |             |   |   |     |
|       |         |    |                     |             |   |   |     |
|       |         |    | 本次测试全部完成            |             |   |   |     |
|       |         |    |                     |             |   |   |     |
|       |         |    |                     |             |   |   |     |
|       |         |    |                     |             |   |   |     |
|       |         |    |                     |             |   |   |     |
|       |         |    |                     |             |   |   |     |

学生处

心理健康辅导中心

2022年9月8日